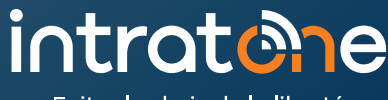

Faites le choix de la liberté

# DÉCOUVREZ DÈS MAINTENANT COMMENT UTILISER VOTRE NOUVEL INTERPHONE SANS FIL !

# **VOTRE ACCÈS**

#### **OUVRIR LA PORTE** Passez votre badge devant le lecteur.

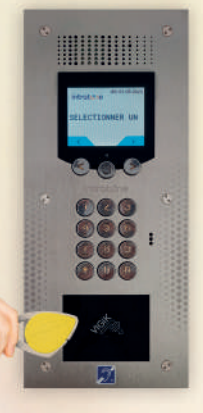

Si vous détenez un badge mains-libres, la porte s'ouvre automatiquement dans un rayon d'1 m.

...........

.....

Ouverture de la porte confirmée par un message écrit sur l'écran de l'interphone + message vocal : « LA PORTE EST OUVERTE ».

#### BADGE PERDU ? Prévenez au plus vite votre gestionnaire : il désactivera votre badge afin d'assurer la sécurité des accès à votre résidence.

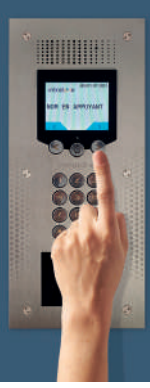

# L'ACCÈS DE VOS VISITEURS

Vos visiteurs **sélectionnent votre nom** à l'aide des flèches

Puis appuyent sur 💢

Si vous disposez d'un interphone à boutons,

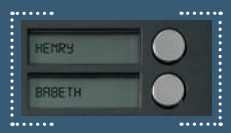

il leur suffit de sonner sur le bouton correspondant à votre nom.

### Vous recevez soit un **APPEL AUDIO** ou un **APPEL VIDEO**

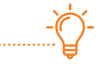

**CONSEIL : Pensez à enregistrer le numéro de téléphone de l'interphone dans votre répertoire après le 1<sup>er</sup> appel afin d'identifier facilement les appels en provenance de votre interphone. Ce numéro commence par 06 ou 07 et comprend entre 10 et 14 chiffres.** 

3

0

#### APPEL AUDIO DEPUIS UN TÉLÉPHONE FIXE OU MOBILE

Lorsque votre interphone vous appelle sur votre téléphone fixe ou mobile, **DÉCROCHEZ PUIS SUIVEZ LES INSTRUCTIONS SUIVANTES :** 

Appuyer sur la touche opour parler à votre visiteur

Appuyer sur la touche o si vous ne souhaitez pas ouvrir la porte

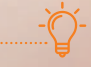

#### EN CAS D'ABSENCE DE RÉPONSE :

Si vous avez enregistré un 2<sup>eme</sup> numéro auprès de votre gestionnaire, l'appel sera transféré au 2<sup>eme</sup> numéro enregistré au bout de la 4<sup>eme</sup> sonnerie. Dans les 2 cas, le répondeur ne se déclenche pas.

### Pour recevoir les appels vidéos, téléchargez gratuitement l'application « Mon Interphone introtone »

Disponible sur App Store

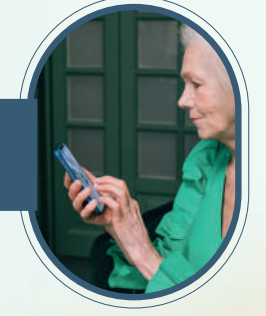

DÉCROCHEZ pour accepter l'appel depuis votre smartphone

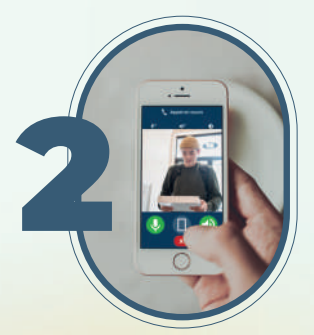

**ECHANGEZ** avec votre visiteur. 5

OUVREZ la porte OU RACCROCHEZ.

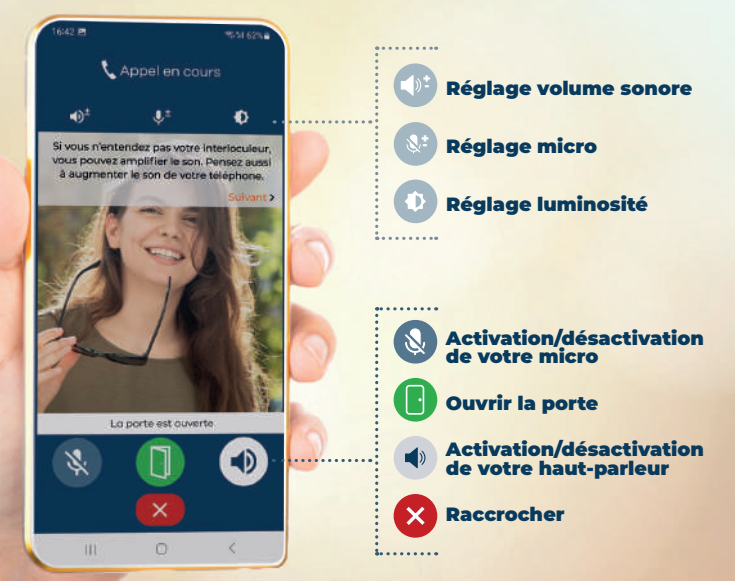

SI VOUS NE RÉPONDEZ PAS À L'APPEL VIDÉO, l'interphone vous appellera en audio sur le même numéro. En cas de non-réponse à ce 2<sup>eme</sup> appel, il vous appellera en vidéo puis en audio sur le 2<sup>eme</sup> numéro enregistré auprès de votre gestionnaire. Aucun répondeur ne se déclenchera.

#### À SAVOIR :

Pensez à activer votre WIFI en cas de couverture réseau insuffisante (min 3G)

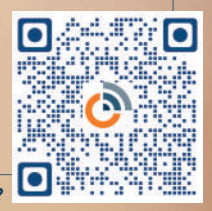

Comment recevoir un appel avec l'application «Mon interphone introtone» ?

## AJOUTEZ DES UTILISATEURS **OU APPAREILS SUPPLÉMENTAIRES**

en cas de souscription à l'appel vidéo par votre gestionnaire

## via l'application « Mon Interphone intratone»

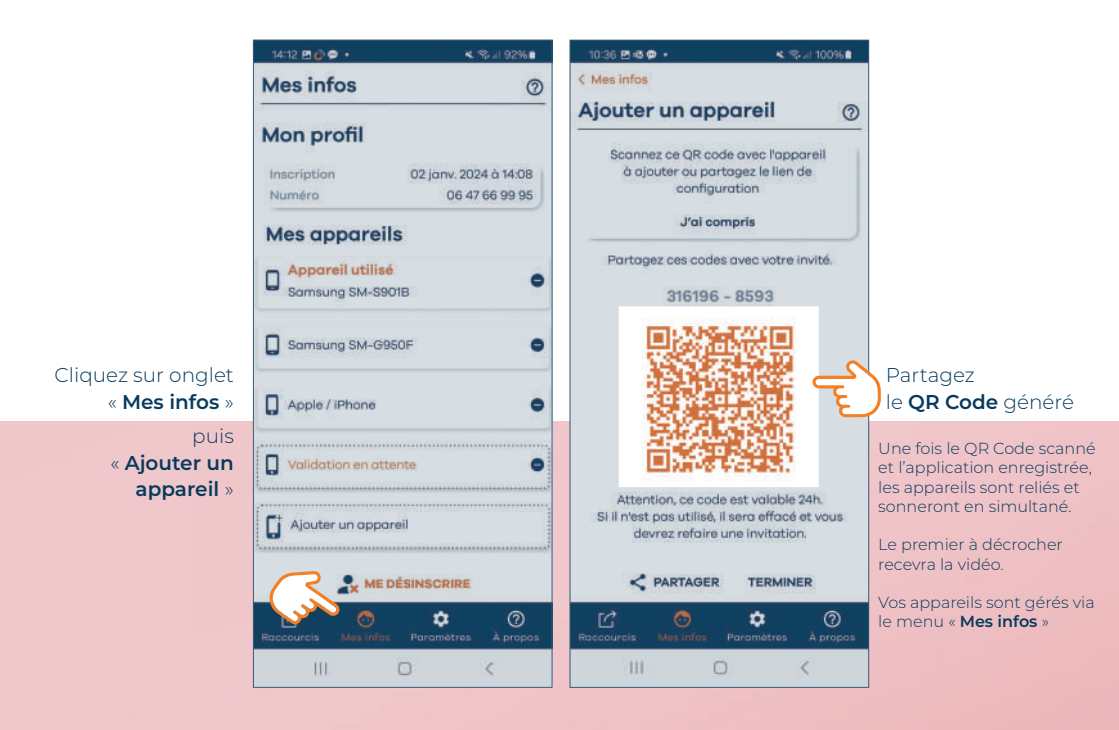

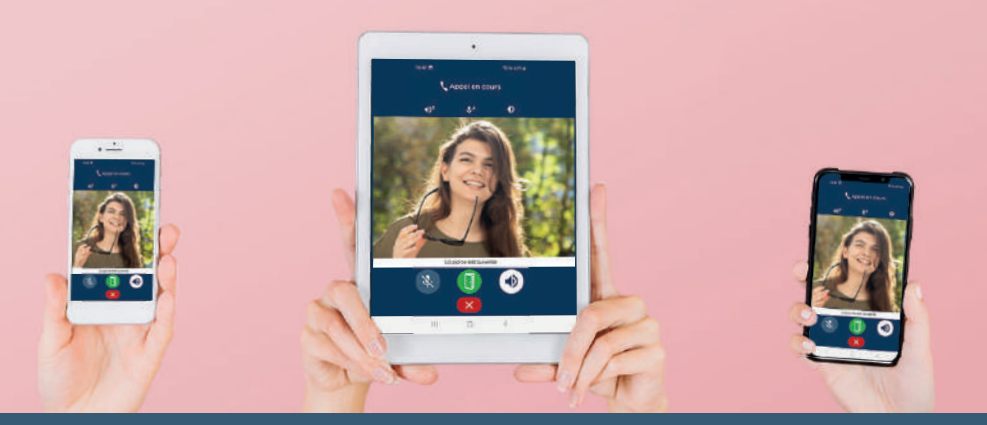

### **BESOIN D'AIDE** pour installer l'application « Mon Interphone intratone »?

TÉLÉCHARGEZ GRATUITEMENT L'APPLICATION

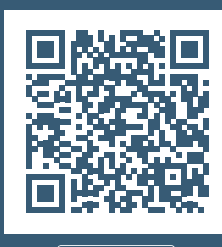

🗴 App Store

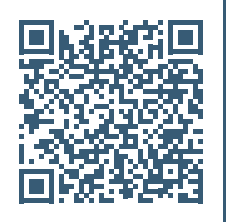

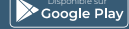

Par invitation

Avec badge SMS sur le "06 --

**3**• Saisissez le

reçu par SMS

code de sécurité

CONFIGUREZ L'APPLICATION

| intratône                                                                                                    |        |                        |                                                   |                        |   | inti                              | orato                      | )<br>)<br>) |
|----------------------------------------------------------------------------------------------------|--------|------------------------|---------------------------------------------------|------------------------|---|-----------------------------------|----------------------------|-------------|
|                                                                                                    |        | Via numéro d           | te ligne Po                                       | r invitation           |   | Via numéro de                     | ligne                      | Par invitat |
| Bienvenue dans l'application "Mon<br>Interphone".<br>En cliquant sur continuer, je certifie<br>avoir pris connaissonce des Canditions<br>Générales d'Utilisation (GGU) et de la<br>Politique de Protection des Données (PPD) | $\sum$ | de téléphone<br>gestio | que vous avez d<br>onnaire, propriéf<br>ice (+33) | donné à votre<br>taire |   | Par code<br>Vous avez recu<br>95" | i un code S<br>Veuillez le | Avec badg   |
| CONTINUER                                                                                                    | Ċ      |                        | SUIVANT<br>J'AI BESOIN D'AIDE                     |                        | C |                                   | er v                       | ÉRIFIER     |
| •••••                                                                                                    |        | •••••                  |                                                   |                        |   | ν.                                | AI BESOIN D'A              | DE          |
| III O <                                                                                                    |        | 111                    | 0                                                 | <                      |   | 111                               | 0                          |             |

Cliquez sur « CONTINUER » générales d'utilisation et la politique de protection des 2. Entrez votre numéro de téléphone (celui communiqué à votre

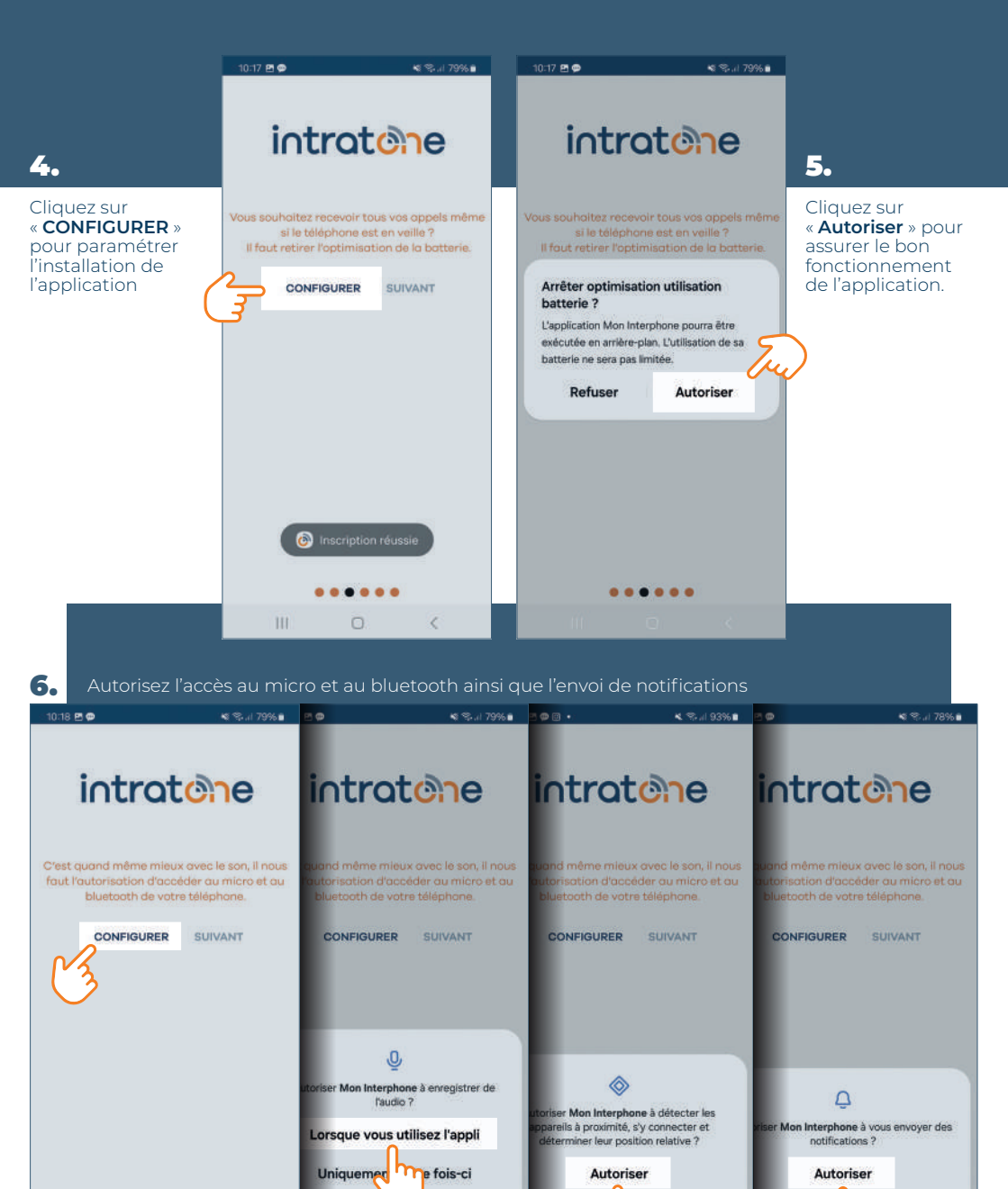

Si vous n'autorisez pas ces paramètres, l'application ne vous permettra pas de recevoir vos appels, ni d'ouvrir la porte.

Ne pas

iser

Ne pas

iser

Ne pas autoriser

....

**À SAVOIR** :

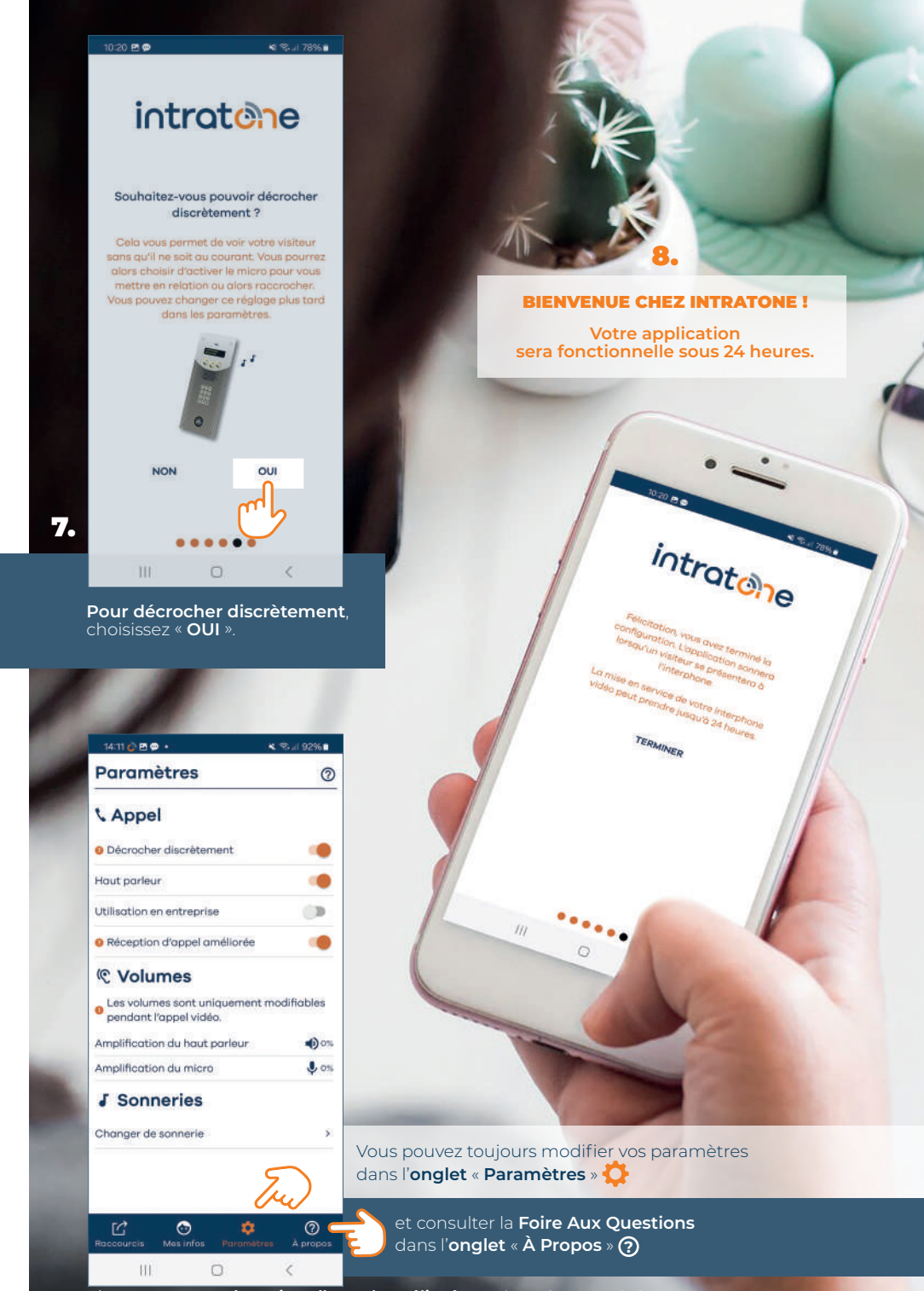

## **RETROUVEZ LA CONFIGURATION**

## de l'application « Mon Interphone intratone» **EN VIDÉO:**

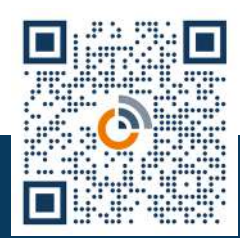

www.intratone.fr

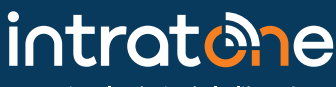

Faites le choix de la liberté

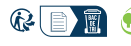

REINE OPERC 10-31-1980 / Certifié PERC / Ce produit est issu de forêts gérées durablement et de sources contrôlées / pefc-france.org Crédits Photos PEXELS et FREEPIK I Photos non contractuelles I Studio Rose Citron pour COCELEC ZOMR2024-01